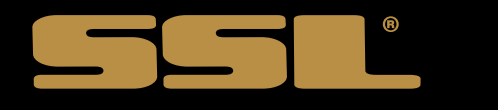

# **USER MANUAL**

# DD999ACPW

Wireless Apple CarPlay & Android Auto™

**BLUETOOTH**<sup>®</sup> | 320 WATTS | IN-DASH DOUBLE-DIN FEATURING 6.75" (171 mm) CAPACITIVE TOUCHSCREEN

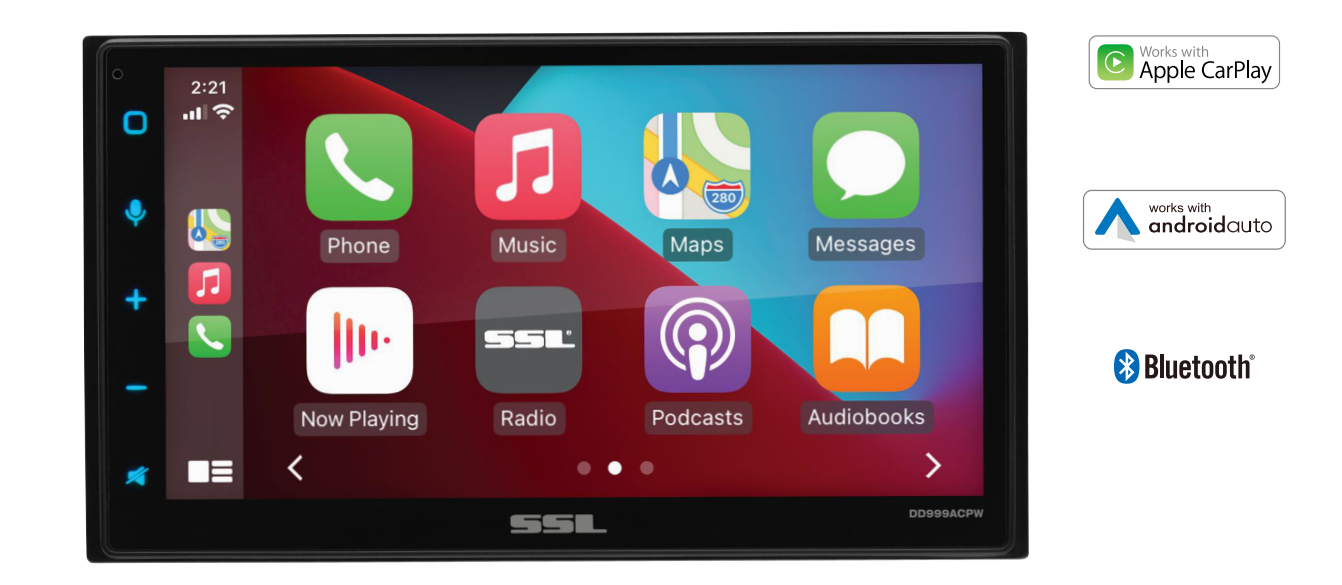

# 

# Thank you for choosing SSL!

IMPORTANT! Fill Out And Keep For Your Records.

#### **IMPORTANT**

Record the serial number of the product:

Model:

Serial Number:

Date of Purchase:

The serial number is located on the top part of the chassis.

# Contents

| Contents 2-3                       |
|------------------------------------|
| Notes4                             |
| FCC Statement                      |
| Cautions6-8                        |
| About This Manual 8                |
| California Prop. 65 8              |
| Basic Product Operation9 -14       |
| Product Basics10-15                |
| Using/Caring for the Touchscreen12 |
| Product Setup13                    |
| Navigating the Menus14             |
| Apple CarPlay15                    |
| Warnings15                         |
| Using CarPlay15                    |
| Gestures & Control15               |
| Apple CarPlay Display16            |
| Disable Apps16                     |

| Android Auto17           |
|--------------------------|
| Warnings17               |
| Using Android Auto 17-18 |
| Bluetooth®19             |
| Setup & Connections 19   |
| Phone book19             |
| Device Status 19         |
| Calling 20               |
| History20                |
| Private Mode 20          |
| Call Waiting20           |
| Audio21                  |
| Track Control21          |
| Media                    |
| Warnings22               |
| USB Playback22           |
| Navigating Menu22        |
| Photos22                 |

| Radio          | 23 |
|----------------|----|
| Tuning         | 23 |
| Bands          | 23 |
| RDS/RBDS       | 23 |
| Aux-In         | 24 |
| Playback       | 24 |
| Camera         | 24 |
| Warnings       | 24 |
| Reverse View   | 24 |
| Audio Settings | 25 |
| System Tone    | 25 |
| Loudness       | 25 |
| Subwoofer      | 25 |
| Volume         | 25 |
| Source Level   | 25 |
| Audio Effect   | 25 |
| Balance Fader  | 25 |

# Contents

| General Settings       |
|------------------------|
| Date & Time26          |
| Android Auto26         |
| Camera Settings26      |
| ACC OFF                |
| System Language        |
| Power Off Delay26      |
| Advance Settings       |
| Display Settings       |
| Day Brightness27       |
| Night Brightness27     |
| Gamma 27               |
| LED Animation 27       |
| LED Color27            |
| Illumination Default27 |
| Bluetooth® Settings27  |
| Bluetooth Device       |
| Apple CarPlay Device   |

| Bluetooth Setting               | .27  |
|---------------------------------|------|
| Bluetooth Power                 | .27  |
| Auto Connect                    | .27  |
| Auto Answer                     | . 27 |
| Auto Download Phone Book        | .28  |
| Radio Settings                  | . 28 |
| Seek Quality                    | .28  |
| Region                          | .28  |
| RDS/RBDS                        | 28   |
| Alternative Frequency (AF)      | . 28 |
| Traffic Announcement (TA)       | 28   |
| About Settings                  | . 29 |
| Connections                     | . 30 |
| Power and SWC Wiring            | 30   |
| Speaker Wiring                  | 31   |
| Parking Brake and Remote Wiring | 32   |
| Camera/USB/Audio/Radio/Mic      | 33   |
| Hands-free Mic Installation     | 34   |

| SWC Compatibility            | 35   |
|------------------------------|------|
| SWC Introduction             | 35   |
| Programmable Controls        | 35   |
| SWC Installation/Programming | 35   |
| Troubleshooting              | 5-37 |
| Specifications               | 38   |

## Important

This symbol with "WARNING" is intended to alert the user to the presence of critical instructions/procedures. Failure to observe the instructions/procedures can result in injury, death, damage to the product and or property.

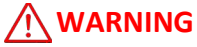

This symbol with "CAUTION" is intended to alert the user to the presence of important instructions/procedures. Failure to observe the instructions/procedures can result in injury or damage to the product and or property.

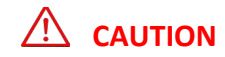

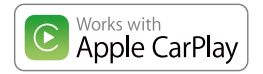

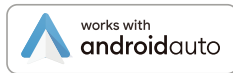

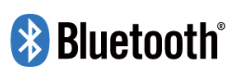

Use of the Apple CarPlay logo means that this user interface meets Apple performance standards. Apple is not responsible for the operation of this device or its compliance with safety and regulatory standards. Please note that the use of this product with iPhone, iPod or iPad may affect wireless performance.

iPod<sup>®</sup> and iPhone<sup>®</sup> is a trademark of Apple Inc., registered in the U.S. and other countries. Apple CarPlay is a trademark of Apple Inc.

Android Auto is a trademark of Google LLC.

The *Bluetooth*<sup>®</sup> word mark and logos are registered trademarks owned by Bluetooth SIG, Inc. and any use of such marks by SSL is under license.

Other trademarks and trade names are those of their respective owners.

#### **FCC Compliance Statement**

This device complies with part 15 of the FCC Rules. Operation is subject to the following two conditions: (1) this device may not cause interference, and (2) this device must accept any interference, including interference that may cause undesired operation of this device. This transmitter must not be co-located or operated in conjunction with any other antenna or transmitter. The Bluetooth antenna cannot be removed (or replaced) by user. This equipment complies with FCC/ IC radiation exposure limits set forth for an uncontrolled environment and meets the FCC radio frequency (RF) Exposure Guidelines and RSS-102 of the IC radio frequency (RF) Exposure rules. This equipment has very low levels of RF energy that it deemed to comply without maximum permissive exposure evaluation (MPE). But it is desirable that it should be installed and operated keeping the radiator at least 20 cm or more away from person's body (excluding extremities: hands, wrists, feet and ankles). Alteration or modifications carried out without appropriate authorization may invalidate the user's right to operate the equipment.

**NOTE:** This equipment has been tested and found to comply with the limits for a Class B digital device, pursuant to Part 15 of the F CC Rules. These limits are designed to provide reasonable protection against harmful interference in a residential installation. This equipment generates, uses and can radiate radio frequency energy and, if not installed and used in accordance with the instructions, may cause harmful interference to radio communications. However, there is no guarantee that interference will not occur in a particular installation. If this equipment does cause harmful interference to radio or television reception, which can be determined by turning the equipment off and on, the user is encouraged to try to correct the interference by one or more of the following measures: Relocate or reorient the receiving antenna. Increase the separation between the equipment and receiver. Connect the equipment into an outlet on a circuit different from that to which the receiver is connected. Consult the dealer or an experienced radio/TV technician for help.

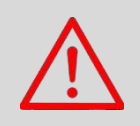

Caution

Adjustments or alterations of this device may result in hazardous radiation exposure.

#### Precautions

BE SURE TO OBSERVE THE FOLLOWING GUIDELINES: Do not turn up the volume so high that you can't hear what's around you.

Use caution or temporarily discontinue use in potentially hazardous situations.

Do not operate mobile video equipment while driving a motorized vehicle – safe driving and safety consideration of others should always be your highest priority.

Set your volume control at a low setting, then slowly increase the sound until you can hear it comfortably without distortion, or ear discomfort.

In the event you should notice smoke, strange noises or odor from this product, or any other abnormal signs, immediately turn off the power and consult your dealer or the nearest authorized *SSL* Service Center.

Using this product in this condition may result in permanent damage to the system.

#### **Installation Precautions**

SSL does not recommend to install the product yourself.

We recommend to have it professionally installed by a certified professional.

Always consult with a professional installer .

**Do not attempt to install or service this product by yourself**. Installation or servicing of this product by persons without professional training and experience in electronic equipment and motorized vehicle accessories may be dangerous and could expose you to the risk of electric shock, injury or other hazards

Refer any repairs to a qualified SSL Service Center.

## **Before Installing**

To avoid potential shorts in the electrical system, be sure to disconnect the (-) battery cable before installation.

Use this unit with a 12-volt battery and negative grounding only. Failure to do so may result in a fire or malfunction.

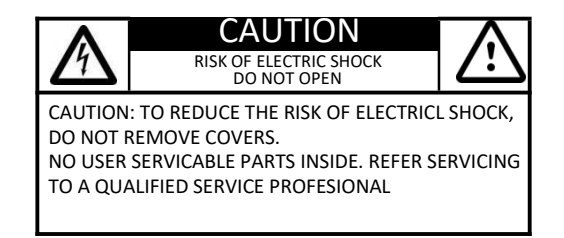

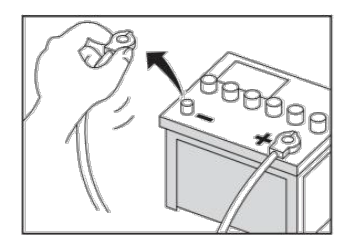

## **Product Safety**

It is against Federal and Local laws for video to be viewed by the driver while the vehicle is in motion. This video product was intended to be used with the parking brake safety feature. Video cannot be seen without the proper parking brake powered connection. Tampering or disabling this feature will void any and all warranty. Please check with a professional installer to have your product installed properly.

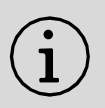

**Important Note** 

Due to ongoing enhancements, example images on screens may slightly differ from actual product.

#### **Images and Video**

Watching video while driving is against Federal, State, and Local laws.

Drive safely, know and obey traffic rules. Watching this screen and making selections while driving can lead to a serious accident.

Check surroundings for safety while camera images are displayed.

Do not use features of this product while driving if it cannot be operated safely and legally in your location. Before operation of smartphone Apps accessible from this device, read safety instructions in your Owner's Manual. When using navigation Apps stay alert to observe real world conditions.

## About this manual

To entirely understand how to properly use your new SSL product, it is recommended to read this entire user manual, and keep it in a safe place for future reference.

-Read the entire manual

-Keep the manual

-Follow all instructions

-Clean with a dry cloth only

-Do not use or operate near water

-Do not defeat any safety features

## California Residents (Proposition 65)

This product may contain chemicals known to the State of California to cause cancer, birth defects or other reproductive harm.

## **Front Detail**

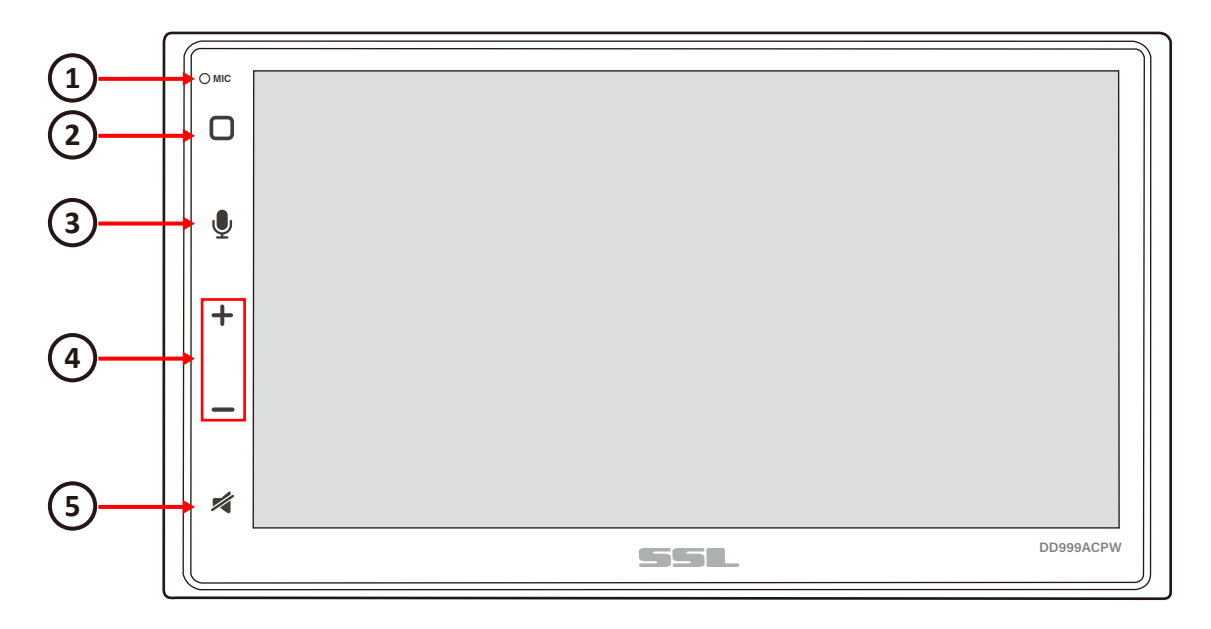

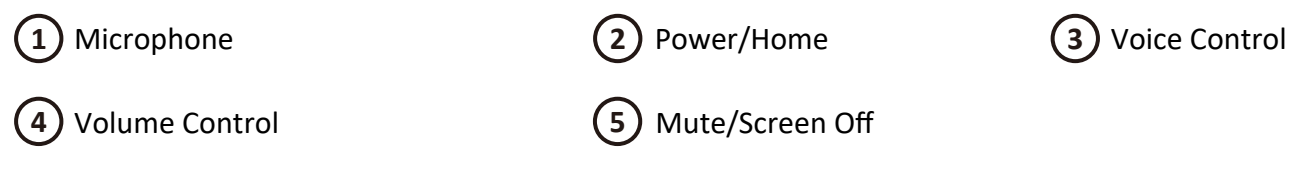

#### **Rear Detail**

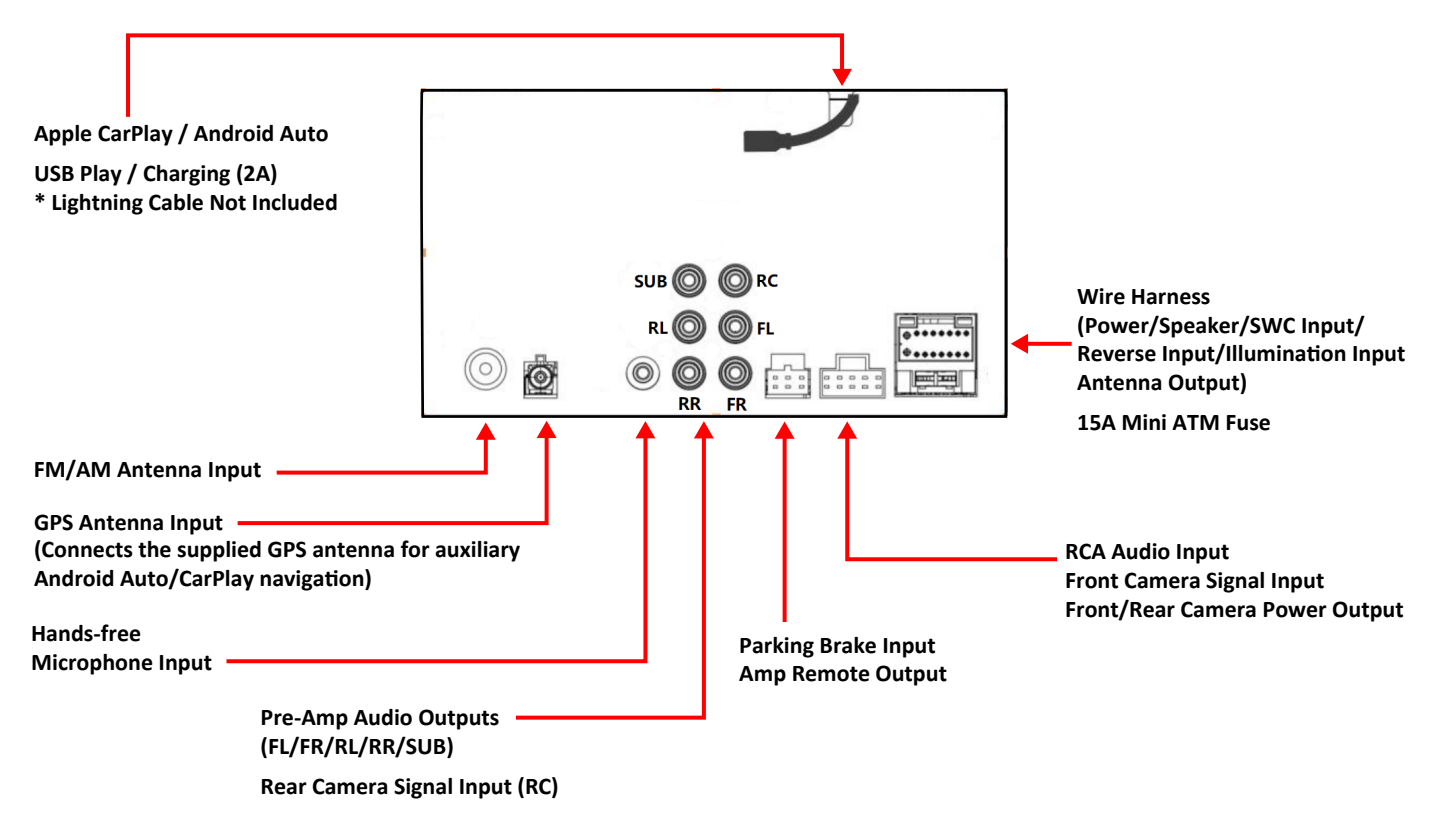

#### **Product Basics**

#### Power On / Standby

- 1. Touch briefly to switch the unit on.
- Touch and hold to switch the unit to standby.
  In standby, the display is off.

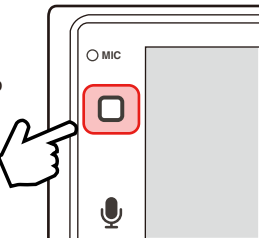

#### Adjust Volume

- 1. Touch briefly "+" or "-".
- 2. Touch and hold for quick volume adjustment.

#### Mute

1. Touch the Mute button.

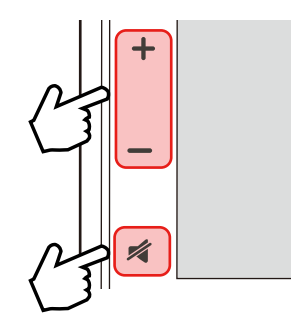

#### **Voice Control**

1. Touch to activate and then say your command.

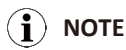

Apple CarPlay or Android Auto must be active to enable voice control.

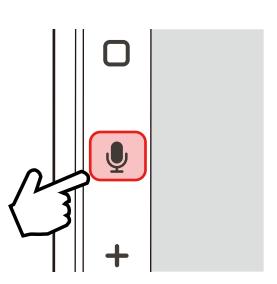

## **Display Off**

1. Touch and hold the Mute button.

#### **Display On**

1. Touch the display to reactivate.

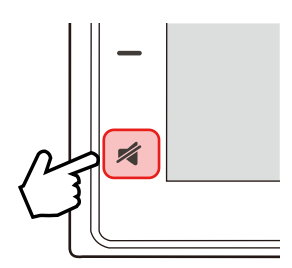

#### Using and Caring for the Touch Screen

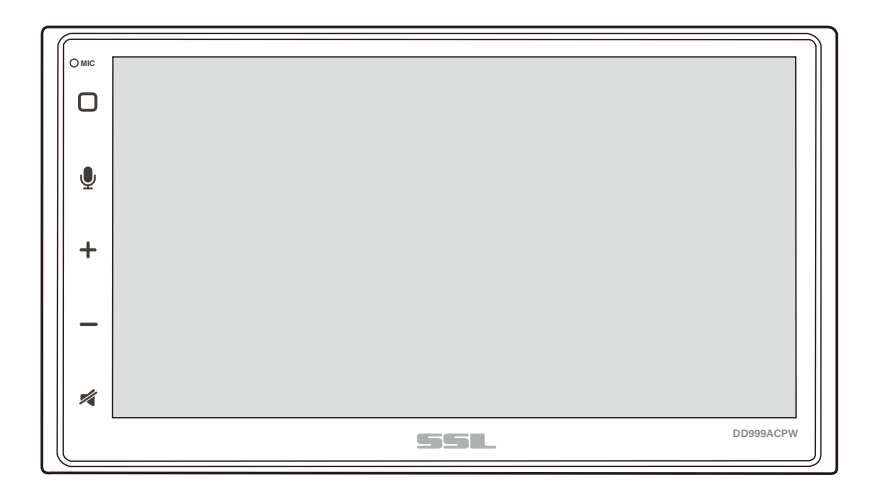

#### Use:

This head unit utilizes a Capacitive Touchscreen, the same type that is used on high-end mobile devices. It should be used for and cared for like that type of device. As with all capacitive type technology, if your fingers are wet or sweaty, it will not function properly.

Do not allow any sharp objects to come in contact with the screen glass.

## **Care and Cleaning:**

To clean the screen, use a dry microfiber type cloth to clean. Do not use ammonia, window cleaner, or any other type of household chemicals to clean the screen. Abrasives should not be used at all.

#### Product Setup (Date and Time)

#### Setup Option A: Apple CarPlay Method

Connect your iPhone to this unit through CarPlay in a wired or wireless way. See *pg.15*.

After CarPlay connection, date and time will automatically set.

User must set Time Zone manually.

Default is Pacific Time Zone

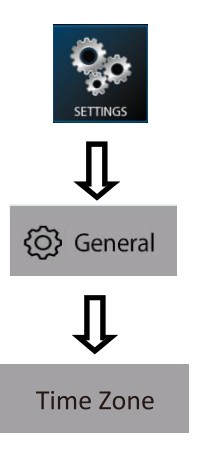

Setup Option B: Date and Time

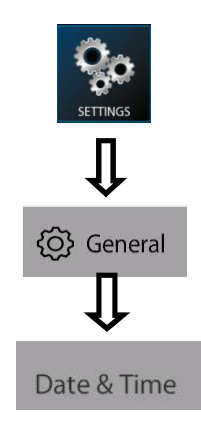

Additional Setup see pg. 27.

General > Language Audio > EQ, Other Audio Settings Display > Illumination, Brightness, LED

Navigating the Menus

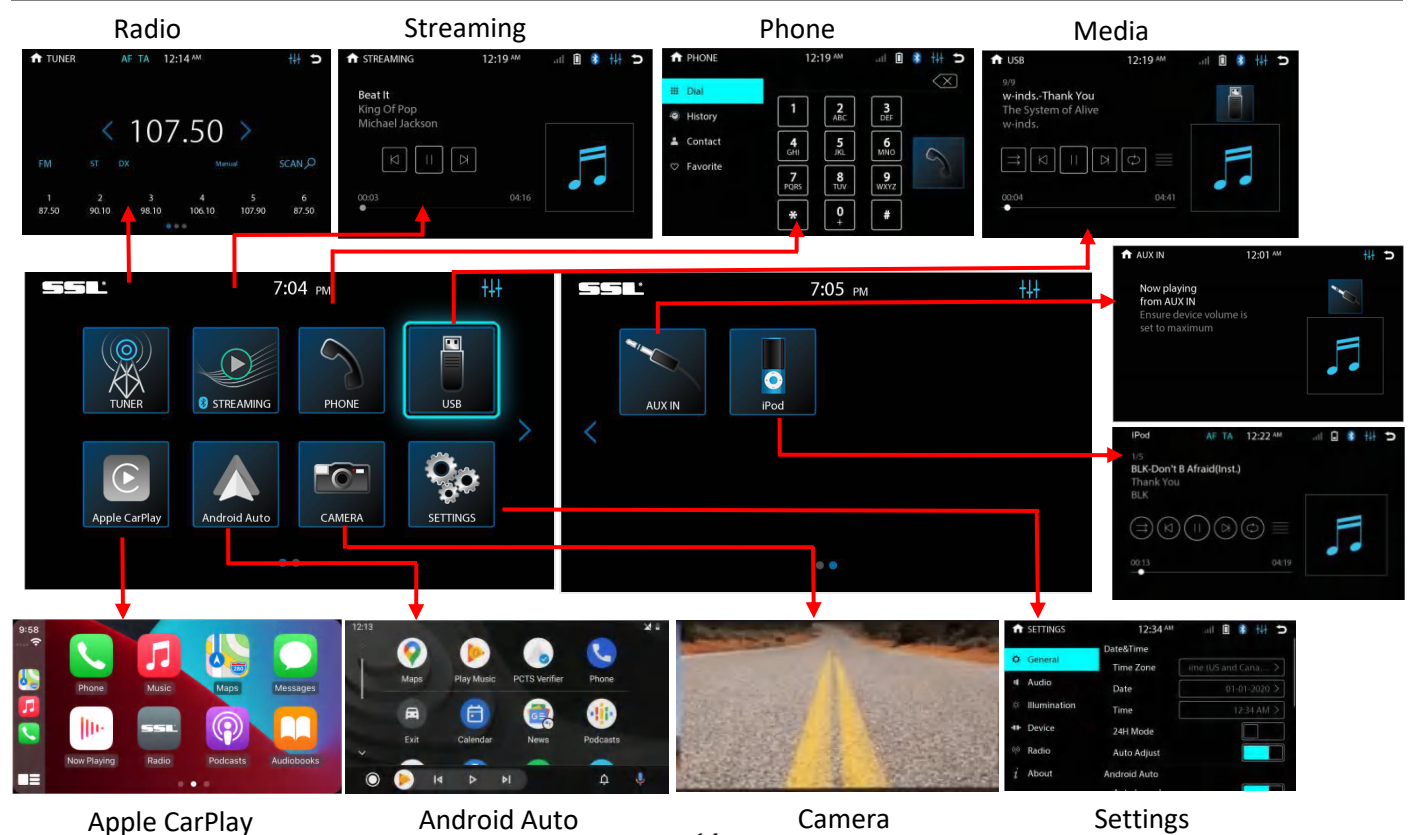

# Wired and Wireless Apple CarPlay

## Using CarPlay

# 

Apple CarPlay usage is limited while driving.

Functions, content, and usability is determined by the App provider(s).

Controls will vary with each App that is available for CarPlay.

For more details visit:

http://www.apple.com/ios/carplay

# 

Familiarize yourself with your Local and State laws regarding mobile devices.

Certain functions of an iPhone might be prohibited and or illegal while driving in your location.

When in doubt, park the vehicle and engage the parking brake first before performing the function(s).

For other cautions and warnings see pg. 6

## Wired Connection via USB Port

Connect your iPhone to the USB port (labeled "Apple CarPlay") with a lightning cable (not included) to enable CarPlay connection.

For the initial USB connection, you will be prompted to enable wireless CarPlay on your iPhone.

#### **Wireless Connection**

Enable Wi-Fi and Bluetooth on your iPhone. For first-time use of wireless CarPlay between your iPhone and this unit, you need to allow wireless CarPlay use via either of the pairing:

- Bluetooth pairing. On your iPhone, go to Settings > Bluetooth then select
  "SSL DD999ACPW" for pairing. Enable wireless CarPlay when prompted on your iPhone.
- Initial USB port connection for CarPlay.

#### To enable CarPlay connection

Bluetooth streaming/phone will disable wireless CarPlay connection.

On the home screen, go to **SETTINGS > Device > Bluetooth Device** then touch the iPhone name to enable wireless CarPlay connection.

#### To enter CarPlay menu

Touch the "Apple CarPlay" icon on the home screen.

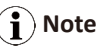

If you do not allow wireless CarPlay use during first-time CarPlay connection, wireless CarPlay will be disabled on your iPhone. To use wireless CarPlay later, you need to enable CarPlay on your iPhone (go to **Settings > General > CarPlay** > paired device then enable its CarPlay).

When connecting to CarPlay, Bluetooth streaming/ phone on this unit will be automatically disabled. In this case, you can make hands-free calls and stream music through CarPlay.

#### **Gestures & Control**

Basic controls, but not limited to:

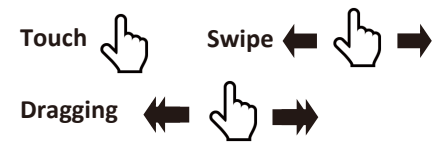

Other gestures and controls might differ from apps.

# ) Note

Volume control is handled exclusively by this unit.

# Wired and Wireless Apple CarPlay

#### **Using CarPlay**

#### **CarPlay Display Setup**

You can add, remove, or arrange the order of the apps on the CarPlay screen of the unit.

 On your iPhone, go to Settings > General
> CarPlay, select this head unit then select Customize.

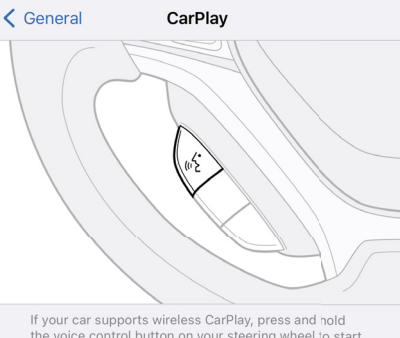

If your car supports wireless CarPlay, press and hold the voice control button on your steering wheel to start CarPlay setup.

MY CAR

SSL DD999ACPW

2. Touch and drag an app to change the order the apps appear on the CarPlay screen.

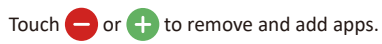

i) Note

Only apps with  $\bigcirc$  or  $\bigoplus$  can be removed from CarPlay or added in CarPlay.

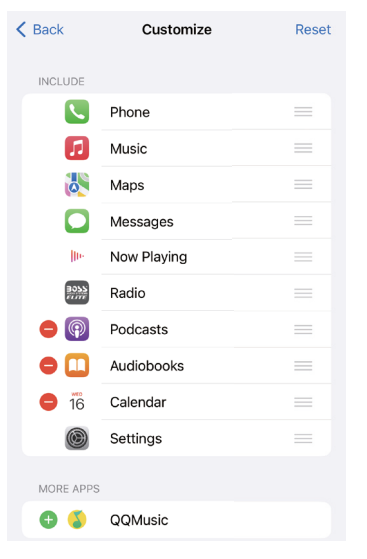

#### **Disable Apps**

You can disable all CarPlay apps to restrict CarPlay use on this unit.

On your iPhone, go to Settings > Screen Time > Contents & Privacy Restrictions > Allowed Apps > CarPlay.

| A Back | Allowed Apps     |  |
|--------|------------------|--|
|        | Mail             |  |
| 0      | Safari           |  |
|        | FaceTime         |  |
|        | SharePlay        |  |
| Ø      | Camera           |  |
|        | Siri & Dictation |  |
|        | Wallet           |  |
|        | AirDrop          |  |
| C      | CarPlay          |  |

# Wired and Wireless Android Auto

## **Using Android Auto**

# 

Android Auto usage is limited while driving.

Functions, content, and usability is determined by the App provider(s).

Controls will vary with each App that is available for Android Auto.

For more details visit:

#### https://www.android.com/auto/

# 

Familiarize yourself with your Local and State laws regarding mobile devices.

Certain functions of the mobile device might be prohibited and or illegal while driving in your location.

When in doubt, park the vehicle and engage the parking brake first before performing the function(s).

For other cautions and warnings see pg. 6

# **i** note

To complete the setup properly, the Parking Brake status wire must be connected. See **pg.32** 

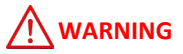

For your safety, the setup process must be accomplished while the vehicle is parked and parking brake engaged.

#### Android Auto App

For Android 9.0 or earlier, download and install the Android Auto app from Google Play. For smartphone with Android 10.0 or later, plug in your phone and follow the prompts on your phone to accept the permissions that Android Auto requires.

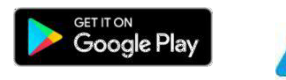

#### **Minimum System Requirements**

- Wired connection: Android 6.0
- Wireless connection: Android 11.0

For a list of compatible devices:

#### https://www.android.com/auto/

## **Updating Related Apps**

During the first start up and setup of the Android Auto app, the Maps, Music, Google apps will install/update automatically.

#### Wired Connection via USB Port

Connect your phone to the USB port (labeled "Android Auto") with a USB cable (not included) to enable Android Auto connection.

For the initial USB connection, you will be prompted to connect wireless Android Auto on this unit.

#### **Wireless Connection**

Enable Wi-Fi and Bluetooth on your Phone. For first-time use of wireless Android Auto between your phone and this unit, you need to allow Android Auto use via either of the pairing:

- Bluetooth pairing. On your phone, go to Settings > Bluetooth then select "SSL DD999ACPW" for pairing.
- Initial USB port connection for Android Auto.

#### To enable Android Auto connection

Bluetooth streaming/phone will disable wireless Android Auto connection.

On the home screen, go to **SETTINGS > Device > Bluetooth Device** then touch the phone name to enable wireless Android Auto connection.

#### To enter Android Auto menu

Touch the "Android Auto" icon on the home screen.

When connecting to Android Auto, Bluetooth streaming/phone on this unit will be automatically disabled.

# Wired and Wireless Android Auto

## **Using Android Auto**

#### **Android Auto Permissions**

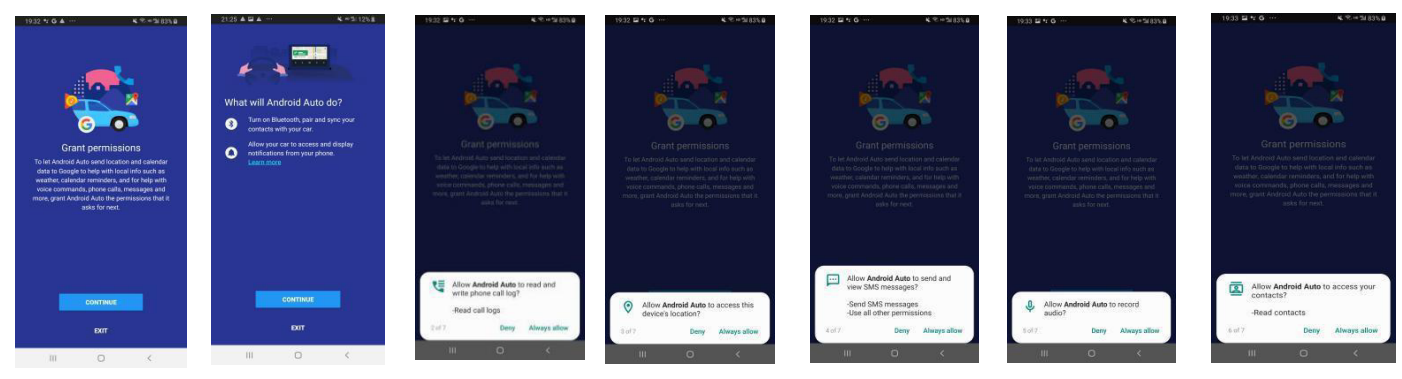

#### Permissions

Several features can be allowed or denied access to customize your usability of the product.

The access can always be modified in Settings on the Android device.

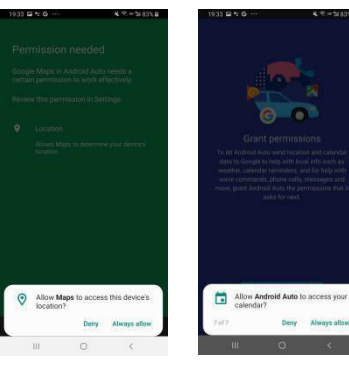

# **Bluetooth**®

#### Setup and Connection

#### **Phone Menu**

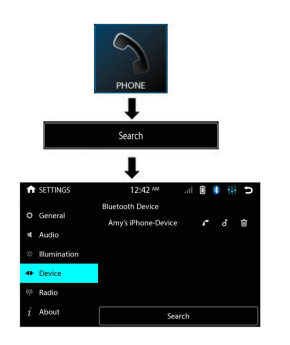

# 

Enabling CarPlay or Android Auto will disable Bluetooth streaming/phone.

Compatibility with all mobile devices is not guaranteed. Please read through the user guide of the mobile device.

# 

For your safety, the setup process should be accomplished while the vehicle is parked and parking brake engaged.

## **First time Pairing**

Pair this product with your Bluetooth device before you can make hands-free calls or stream music through Bluetooth.

Bluetooth pairing can be made through initial connection to CarPlay or Android Auto. Or follow the instructions below to complete it.

On your mobile device, go to Settings > Bluetooth then select "SSL DD999ACPW for pairing.

Follow the prompts on your mobile device and this product to complete Bluetooth pairing.

#### **Enable Bluetooth Streaming/Phone**

When CarPlay or Android Auto is connected to this product, Bluetooth streaming/phone will be disabled. In this case, you need to enable Bluetooth Bluetooth streaming/phone.

On the home screen, go to SETTINGS > Device > Bluetooth Device then touch the music or phone icon to enable Bluetooth streaming or phone.

# Galaxy A9s 💧 🖍 👌

For wired CarPlay or Android Auto connection, unplug the connection cable for use of Bluetooth streaming/phone. When Bluetooth streaming/phone is enabled, CarPlay or Android Auto will be disabled. You can now make hands-free calls or stream music through Bluetooth (on the home screen, touch the "**STREAMING**" or "**PHONE**" icon to access Bluetooth streaming or phone).

## **Contacts and History**

#### **To Download Contacts:**

1. Touch **Contact** to access download.

#### To Download History

1. Touch History to access download.

## **Device Status**

Battery strength and signal strength is displayed on the top right of the home menu.

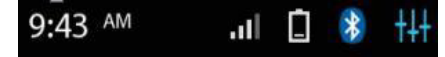

# **Bluetooth**®

## Phone

## Calling

#### Making & Receiving Calls

1. Dialing from the dial pad

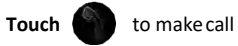

- 2. Contacts
  - Touch the contact name
- 3. History

Choose the name

To end a call Touch

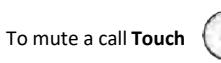

#### Dial Pad

#### To use the dial pad while on a call

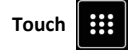

## Searching History

To search, swipe Up or Down

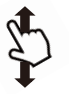

#### History

- Outgoing 1. Call
- 2. Incoming Call
  - Missed

## **Private Mode**

When a call needs to be transferred to the mobile device:

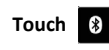

3.

to switch the mobile device

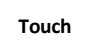

**Touch to** return to hands-free mode

## **Searching Contacts**

Contacts must be downloaded to search.

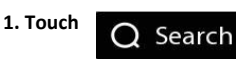

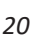

## **Call Waiting**

To accept another call:

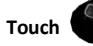

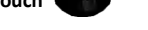

To toggle between calls:

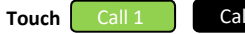

Call 2

Active calls will be illuminated green

To End a call, Touch

# **Default Settings**

Bluetooth Power :ON Auto Connect: ON Auto Answer: OFF Auto Download Phone book: OFF Device Name: SSL DD999ACPW

# **Bluetooth**®

#### Audio

## **Audio Streaming**

To play media through Bluetooth, the mobile device must be **Paired and Connected** to the DD999ACPW. See **pg.19**.

If CarPlay or Android Auto is connected, you need to enable Bluetooth streaming on this product (on the home screen, go to **SETTINGS > Device > Bluetooth Device** then touch the music icon).

For wired CarPlay or Android Auto connection, unplug the connection cable for use of Bluetooth connection.

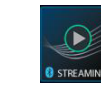

The music will play automatically.

#### **Track Control**

Touch

- 1. Play/Pause ▷ 📗
- 2. Track Fwd / Rev

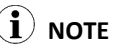

For best performance, your mobile device volume setting should be set to maximum.

All volume adjustments for the system should be controlled from the product.

The unit will recall the last volume setting on your mobile device every time is connects.

## Display

Track info will be displayed when available.

Track, Album and Artist.

Album art supported via Bluetooth playback.

#### Formats

Playback is supported from the mobile device with any format it can play.

Audio will only be played by the product.

Video cannot be viewed on the unit.

# Media

#### USB

#### **USB** Playback

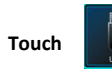

The music will play automatically.

#### Audio & Video Control

| 1. | Play/Pause    | $\triangleright \parallel$ |
|----|---------------|----------------------------|
| 2. | Track Fwd / F | Rev                        |
| 3. | Repeat List   | G                          |
| 4. | Repeat File   | $(\mathbf{P})$             |
| 5. | Random        | ⊐\$                        |

# 

If there are other files in the USB, music files will play first.

#### **Navigating Menu**

In the music playback interface, touch **to** access the following menu options.

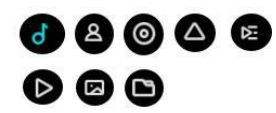

To browse contents Swipe

To return to the current file playing,

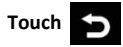

#### Photos

3.

- 1. Play/Pause ▷ ||
- 2. Fwd/Rev 🛛 🖂

# Rotate C

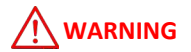

Watching videos or photos while driving is against Federal ,State, and Local laws.

Do not use features of this product if it cannot be operated safely and legally in your location.

#### 

Review the connections of this product, to properly integrate the parking brake wire to the vehicle.

Video and or photos cannot be viewed while driving. The vehicle must be stationary and the parking brake applied to enable viewing.

## Tuner

#### FM/ AM

#### Controls

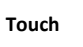

#### Search

#### Tune to a station

Press < >.

#### Fine tune a station

- 1. Press and hold **<** > until "Manual" is displayed.
- 2. Press briefly < > to adjust radio frequency step by step.

#### **i**) NOTE

RDS/RBDS info (if available) and currently

tuned station will display on the radio icon in the home screen.

Not all stations will have or display RDS/RBDS information.

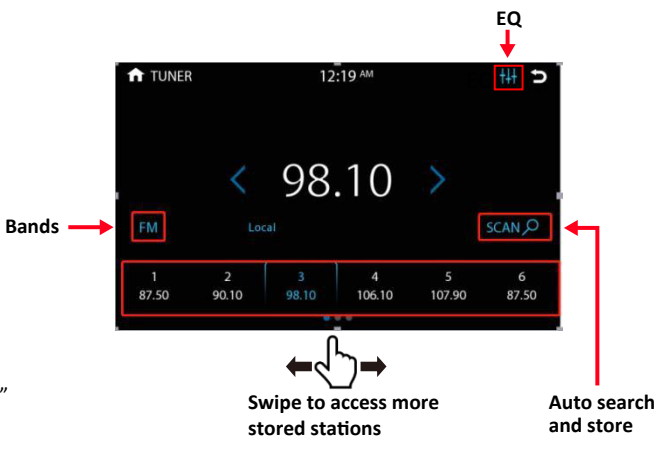

## Select a band

Touch "FM" or "AM" to switch a radio band.

## Access EQ settings

To access preset sound modes or customize frequency settings, touch 414

## Local/DX

Touch "DX" or "Local" to switch between local and distant broadcasting stations.

"Local" to receive strong FM signals only. "DX" to receive both weak and strong FM signals.

When an FM station with stereo is received. "ST" is displayed.

# **AUX In/Camera**

#### **External Source**

## Playback (Audio Only)

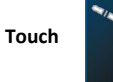

AUX IN

Media must be controlled from the external device.

Track functions are not controlled from the product.

# NOTE

To adjust the volume level properly, the carry-in device volume should be set between 50 % - 75%. The volume level should remain at that level for the remainder of the time it is connected to the product.

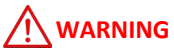

Never rely solely on the rear view camera; always check your surroundings before proceeding.

Images may appear reversed

Do not use features of this product if it cannot be operated safely and legally in your location.

## Front + Rear View

Rear and Front view camera can by displayed on demand.

Touch

To return to the Home screen

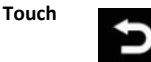

# NOTE

The Camera Trigger Output wire must be connected for Camera source to function.

## **Reverse View**

When the vehicle is put into reverse gear, the camera will display the image on the screen.

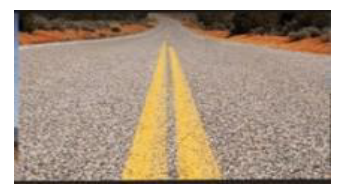

## **Rear View Delay**

Due to varying vehicle configurations, the rear view trigger or front view trigger can be delayed to best suit the vehicle.

#### See Settings pg. 26

Default setting: **0 Sec** Delay

# NOTE

The rear or front view camera will still function normally, if the product is in standby mode

#### Audio

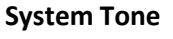

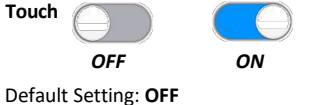

## Loud

Enhances and gently boosts low and high freq.

ON

Touch

Default Setting: OFF

OFF

## Subwoofer

The level and filter can be adjusted for the Sub pre-amp output.

Level, -8 - +8 dB

Default Setting: OdB

Touch < >

Filter: 80 Hz, 120 Hz, 160 Hz @ 12dB/Oct

Touch < >

#### Volume

Settings are for default volumes for Hands- free. Media Player is a global setting for media.

#### **Source Level**

The level can be adjusted for the different source output.

Touch < >

## **Audio Effect**

Preset EQ , User, Pop, Blues, classical, Jazz, Electronic, Rock, Country

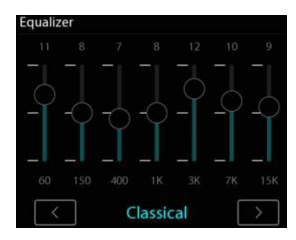

To select a preset sound mode Touch < >

## Balance/Fader

Left/Right Balance, Touch < >

Swipe for quick adjustment

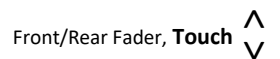

#### Swipe for quick adjustment

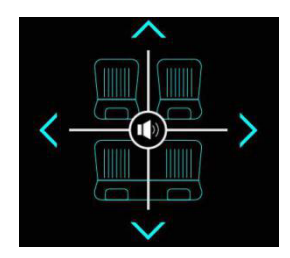

#### General

## Date & Time

#### Time Zone

Set your time zone to display correct time. The default: (GMT-05:00) Eastern Time (US)

Date Set manually year/month/day.

**Time** Set manually hours and minutes.

**24H Mode** Set 24-hour or 12-hour display.

#### Auto Adjust

Enable or disable automatic time accuracy correction when Apple CarPlay is connected.

## Android Auto

#### Auto Launch

Enable or disable automatic Android Auto activation when Android Auto is connected.

## **Camera Settings**

#### **Camera Trigger**

Enable or disable trigger of rear/front camera view when your vehicle is in reverse gear.

#### **Rear Camera**

Enable or disable rear camera signal input.

#### Front Camera

Enable or disable front camera signal input.

#### **Camera Power**

Enable or disable power connection to camera.

#### **Rear/Front Camera Delay**

Delay trigger of camera view off by a set time (1/2/3 seconds, or off) upon disengagement of the reverse gear.

## ACC OFF

#### Radio off after 1 minute

Enable or disable trigger of the unit off one minute later when your vehicle is turned off.

#### **Retain ACC Power**

Delay trigger of the unit off by a set time (1/2/3 seconds, or off) when your vehicle is turned off.

## Language

Select a display language for menu.

## Wallpaper

Select a background picture for home screen.

## **Restore Factory Settings**

Restore the unit to the factory settings.

# 

All settings and presets will be cleared after restoring to the factory settings.

## **Advance Settings**

Input "0000" to access the advance settings.

#### **Enable Trajectory**

If your camera does not have parking guide, enable the function to display parking guide. Otherwise, disable the function.

#### Screenshot Control

Enable screenshot taking function. Press briefly the power button on the front panel, then the screenshot is taken and saved in the connected USB device.

#### Static Trajectory Adjust

If you enable parking guide (Enable Trajectory), you can adjust on-screen parking guidelines. Touch and drag a circle icon on the screen to reposition the related guideline. To fine tune positioning of the guideline, repeatedly touch an on-screen arrow icon. To reset the guidelines, press the reset icon on the screen.

#### **Driving Seat**

Select "Right" or "Left" to position the CarPlay menu bar on the right or left side of the screen. To activate the change, you need to unplug the iPhone from the head unit and re-plug it.

#### Disclaimer

Enable to display the safety warning message each time the head unit starts up.

#### Illumination

#### **Day Brightness**

Touch < >

Adjust day mode brightness value.

## **Night Brightness**

## Touch < >

Adjust night mode Brightness.

When the vehicle lights are on, the products illumination will be changed to night use automatically.

Screen and LED brightness settings for this

#### Gamma

## Touch < >

Gamma can be adjusted for both day and night settings.

## **LED Animation**

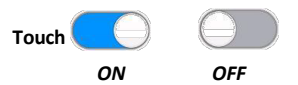

Will cycle through all colors on LED

Default Setting: ON

## LED Color

Touch (

## **Illumination Default**

To restore Illumination settings to default.

Will restore all display settings.

## **Bluetooth Device**

Touch

Bluetooth device search.

## **Apple CarPlay Device**

Touch

Wireless Apple CarPlay device search.

## **Bluetooth Setting**

#### **Bluetooth Power**

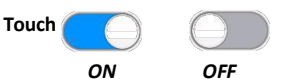

Default Setting: ON

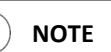

Bluetooth will turn **OFF** automatically when CarPlay or Android Auto is connected. If other devices are connected via Bluetooth, they will be disconnected for CarPlay/Android connection.

To enable Bluetooth connection, on the home screen, go to **SETTINGS > Device > Bluetooth Device** then touch the music or phone icon to enable Bluetooth streaming or phone.

For wired CarPlay or Android Auto connection, unplug the connection cable for use of Bluetooth connection.

#### Auto Connect

Touch

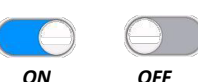

Auto connect to the device when the product is powered ON

Default Setting: **ON** 

#### Auto Answer

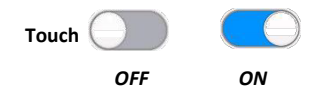

Auto answer when there is an incoming call.

Default Setting: OFF

#### Device

#### Auto Download

#### **Phone Book**

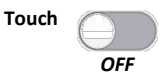

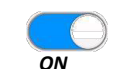

Automatically download phone book. Default Setting: **OFF** 

#### Manual Download Phone Book

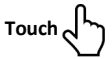

# Manual Delete Phone Book

**Device Name** 

Touch o

Default name: SSL DD999ACPW

#### **Reset WIFI Password**

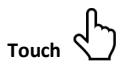

#### Seek Quality FM/AM

Touch

Adjust the **sensitivity** of both AM/FM bands.

Reset Touch

Will reset the seek sensitivity to back to default.

Region Touch

Default Setting: America 2 US Tuner Spacing: FM (200 KHz), AM (10 KHz) European Spacing: FM (50 KHz), AM (9 KHz)

#### RDS/RBDS, Radio Broadcast Data System

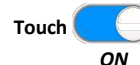

OFF

#### Default Setting: ON

Allows data from the radio station to be displayed on the product.

#### RDS/RBDS

Not all stations will broadcast information to dispaly.

#### **AF (Alternative Frequency)**

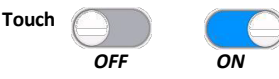

When **On**, the tuner will automatically locate the same tuning program on other stations and select the strongest signal of those being broadcast.

Default Setting: OFF

#### TA (Traffic Announcement)

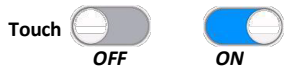

The radio will automatically tune in to traffic information broadcasts while receiving FM broadcasts playing media.

Default Setting: OFF

Auto Preset Touch C

Automatically search and preset stations.

#### About

#### Displays the system information:

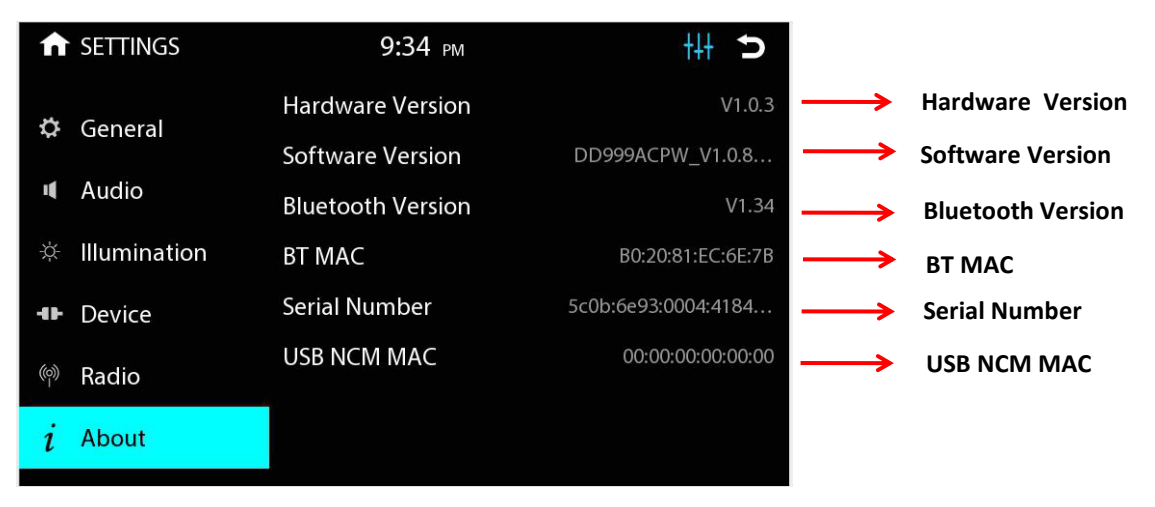

#### 

Software version information depends on the software used for production.

## Power and Steering Wheel Control (SWC) Wiring

# 

Always replace the faulty fuse with the same type and rating (15A).

Constant/Accessory power input is rated at 12V.

Antenna output is rated at 500mA max. It is recommended to use a relay if additional power is required.

# 

Unused input/output wires need to be insulated with tape, heat shrink, or crimp connectors. Never use wire nuts.

Illumination input wire (orange) must be connected to the parking light for screen dimming adjustment at night.

Reverse Input wire (Purple/white) must be connected to the reverse light wire for the backup camera trigger when the gear is switched to reverse.

A separate interface might be needed for your vehicle application. It is recommended that you consult with a professional installer.

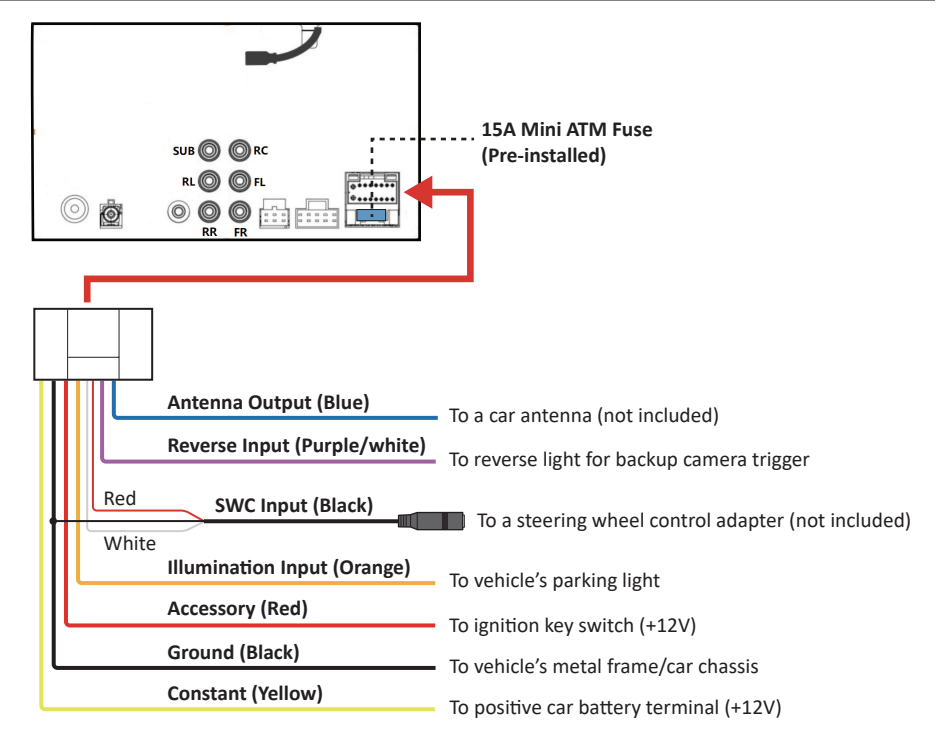

## **Speaker Wiring**

# 

Do not chassis ground any speaker wire leads. Only use 4-8  $\Omega$  speakers. DO NOT use 1-3  $\Omega$  speakers.

Do not bridge any of the channels. They are only to be wired in stereo mode.

#### 

Unused speaker wires need to be insulated with tape, heat shrink, or crimp connectors to avoid damage to the unit. **Never use wire nuts**.

Double check speaker polarity when making connections.

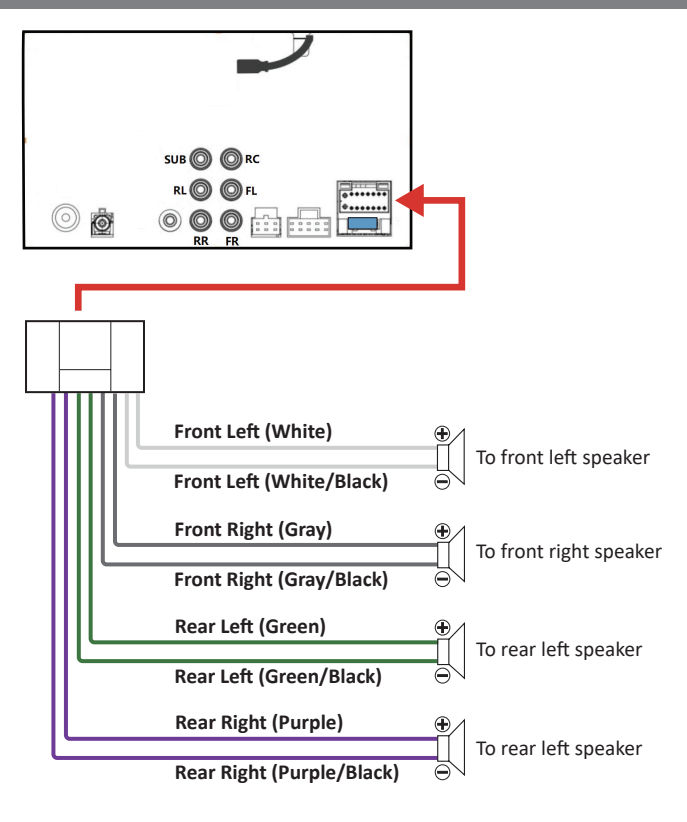

## Parking Brake and Amplifier Remote Output Wiring

# 

Improper connection or use of the parking brake status wire (e.g. defeating the safety feature) violates Federal, State, and Local laws. This may lead to injury, property damage, and/ or death.

Watching videos or photos while driving is against Federal, State, and Local laws.

# 

Remote output is rated at 500mA max. It is recommended to use a relay if additional power is required.

#### 

For Android Auto setup, the parking brake status wire **MUST** be connected.

Review the connection of this product to properly integrate the parking brake wire to the vehicle.

Video and photo cannot be viewed while driving. The vehicle must be stationary and the parking brake applied to enable viewing.

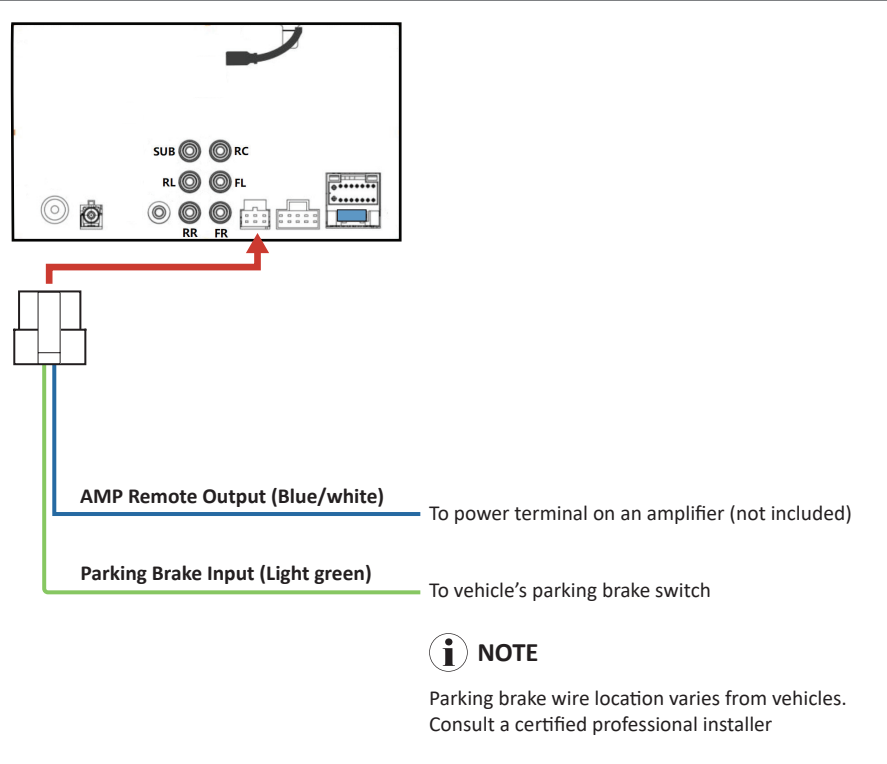

## Camera/USB/Audio/Radio/Mic

- Using a lightning cable or USB cable, connect your iPhone or Android device to enable use of CarPlay or Android Auto.
- Connect to a USB flash drive for media play.
- Connect and charge your mobile phone.

Connect a FM/AM radio antenna (not included).

Connect the supplied GPS antenna for auxiliary Android Auto/CarPlay navigation.

# 

Never rely solely on the backup camera. Always check your surroundings before backing up.

Images may appear reversed if your camera is not properly installed or set up.

Do not use features of this unit if it cannot be operated safely and legally in your location.

# 

Subwoofer pre-amp output is a non-fading mono output.

Always run signal wires away from power cables to reduce the possibility of noise.

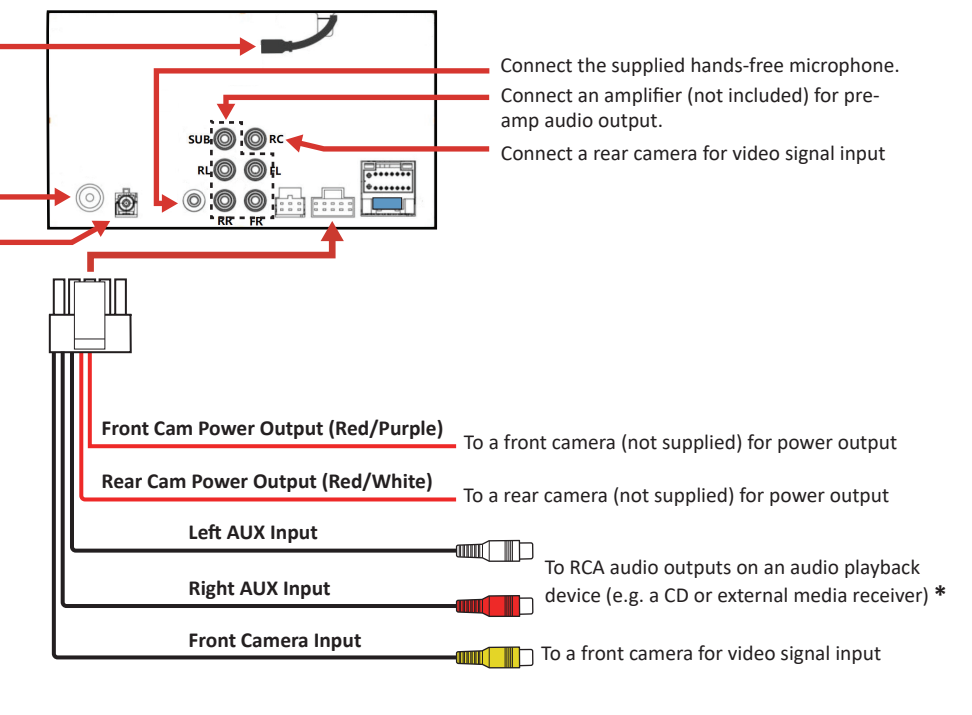

\* Or using a RCA to 3.5mm/USB-C/lightning adapter (not included), connect the AUX input to the audio output on your mobile phone.

## Hands-free Mic Installation

#### Placement

The unit comes with a hands-free microphone. The location of the microphone can vary from different vehicles due to layout, interior materials, etc.

The **Red** shaded areas are the recommended locations for best microphone performance.

Items to look for before placement:

- 1. Do not place in front of air vents.
- If the vehicle has tweeters placed on sail panel, do NOT locate the microphone on steering column area.
- 3. The front of the microphone must not be blocked.
- 4. Microphone should be firmly attached to mounting location.
- 5. Do not cover the grille openings surrounding the microphone.
- 6. To avoid excessive wind noise, do not place near the sunroof opening.

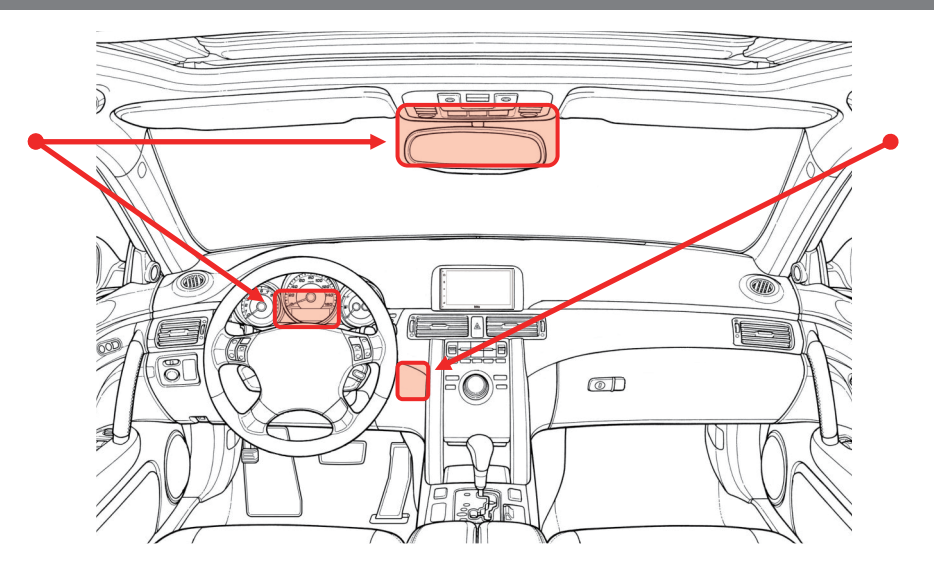

# 

Run the microphone wire where it will **NOT** impede with the operation of any safety items (e.g. airbags, knee airbags, etc.)

# **Steering Wheel Control Compatibility**

#### Using SWC

#### **SWC Introduction**

Steering Wheel Control (SWC) function allows you to operate this unit via an external device (steering wheel control).

A third-party adapter must be used in order for this unit to be compatible with your OEM steering wheel controls. We recommend PAC SWC series.

This unit has a built-in 3.5mm SWC interface that is compatible with many popular 3rd party SWC control modules, such as PAC, METRA, and others.

3.5mm SWC input (black socket) is located on the supplied wire harness which is connected to the rear of the unit.

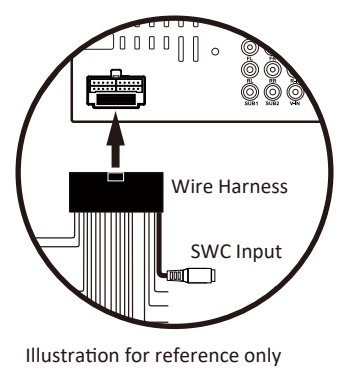

#### **Programmable Controls**

The following radio / audio function controls are available to be programmed.

Source Mute Home Seek + / Next Track Seek - / Previous Track Volume + Volume -Band Phone Menu Bluetooth Talk Bluetooth End Call Voice Assistant / PTT

# i) Note

Not all OEM steering wheel functions may be supported.

Specifications are subject to change without notice.

#### SWC Installation / Programming

Contact your local installation expert for the correct SWC adapter for your specific vehicle.

- For most SWC adapters, select program using "Pioneer/Sony/Other" mapping order as described in "Programmable Control".
- When programming, if a function is not supported (or not desired), then the function MUST be skipped as per the SWC module instructions.
- The SWC function MUST be programmed in the correct order as per the function mapping order instructions.

# i) Note

For SWC programming technical assistance, call the number in your SWC instruction manual.

# Troubleshooting

| Issues                                      | Cause                                                | Solution                                                                                                    |
|---------------------------------------------|------------------------------------------------------|----------------------------------------------------------------------------------------------------|
| No Sound                                    | Product is muted<br>External amplifiers              | Touch the volume.<br>Check the external amplifiers are on.                                                                                                |
|                                             | Audio source                                         | Change the audio source                                                                                                    |
| Media Not Supported                         | Media on USB flash drive                             | Change the media format on the USB device.<br>Change the USB device.                                                                                      |
| Bad Radio Reception                         | Radio area                                           | Go to Settings > Radio > Sensitivity<br>Adjust AM/FM Sensitivity<br>Change the station<br>Turn OFF AF and TA<br>Turn OFF RDS/RBDS                         |
|                                             | Antenna                                              | Antenna output wire is not connected.<br>Connect an antenna to the unit.                                                                                  |
| Apple CarPlay/Android Auto unable to start  | Bad lightning/USB cable                              | Replace the cable for wired connection.                                                                                                    |
|                                             | Wi-Fi or Bluetooth disabled                          | Enable Wi-Fi and Bluetooth on your phone.                                                                                                    |
|                                             | Wireless CarPlay/Android Auto<br>connection disabled | Allow wireless CarPlay/Android Auto use when<br>prompted during first time connection/pairing.                                                            |
|                                             |                                                      | For CarPlay use, make sure CarPlay is enabled<br>on your iPhone ( <b>Settings &gt; General &gt; CarPlay &gt;</b><br>Paired device > Open CarPlay).        |
|                                             |                                                      | Enable CarPlay/Android Auto connection (on<br>the home screen, go to <b>SETTINGS &gt; Device &gt;</b><br><b>Bluetooth Device</b> then tap the phone name. |
| Bluetooth streaming/phone call not possible | Bluetooth connection disabled                        | Make sure your mobile device is within range.<br>Enable Bluetooth on your mobile device.                                                                  |

# Troubleshooting

| <b>Issues</b><br>Bluetooth streaming/phone call not possible | Cause<br>Bluetooth connection disabled | Solution<br>Enable Bluetooth connection (on the home screen,<br>go to SETTINGS > Device > Bluetooth Device then<br>tap the music or phone icon to enable Bluetooth<br>streaming or phone).<br>For wired CarPlay/Android Auto connection,<br>unplug the connection cable. |
|--------------------------------------------------------------|----------------------------------------|----------------------------------------------------------------------------------------------------|
| Hands-free call quality                                      | Mobile device                          | Check cellular strength on mobile device.                                                                                                    |
|                                                              | Microphone                             | Microphone placement needs to be relocated.<br>Microphone needs to be firmly attached to<br>location it's mounted on.<br>Check to see if microphone is properly<br>plugged in.                                                                                           |

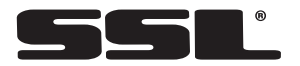

If you have questions about this product:

**Customer Service** 

#### 805-751-4855

M-F 8:30a-5:00p (PST) Tech Support:www.soundstormlab.com/support

DD999ACPW

© 2023 SSL

# Specifications

#### General

| Power Input             | 10.8 V—16 V DC |
|-------------------------|----------------|
| Nominal                 | 14.4 V DC      |
| Current Consumption     | 10 A (Max)     |
| Fuse Type               | 15 A, Mini-ATM |
| Dimensions (H x W x D)  | 4" x 7" x 6.5" |
| Unit Weight             | 3.1 lbs.       |
| Operational Temperature | 4—158°F        |
|                         |                |

## Display

| Screen Size  | 6.75″                 |
|--------------|-----------------------|
| Aspect Ratio |                       |
| Resolution   | 480 x 800             |
| Screen Type  | TFT-LED Active Matrix |

## Audio

| Max Power               | 80 W x 4         |
|-------------------------|------------------|
| Acceptable Speaker Load | 4-8 Ω            |
| Preset EQ               | 8                |
| EQ Boost/Cut            | ± 7 dB           |
| Pre-amp Output          | 4.1              |
| Front                   | 2V, Full-Range   |
| Rear                    | . 2V, Full-Range |
| Sub (Mono)              | 2V, LPF          |

## Audio

| Sub LPF   | 80 Hz, | 120 H | lz, 160 | Hz @ | ₽12dB/ | Oct |
|-----------|--------|-------|---------|------|--------|-----|
| Sub Level |        |       |         |      | 8 - +  | 8dB |

#### **Radio Tuner**

| Freq. Range                            |
|----------------------------------------|
| Freq. Range 522 kHz-1710 kHz (AM)      |
| USA 1 Range (FM) 100 kHz Spacing       |
| USA 2 Range (FM) 200 kHz Spacing       |
| Europe Range (FM) 50 kHz Spacing       |
| RDS/RBDSAF, TA                         |
| S/N Ratio (FM)60 dB (Analog Broadcast) |
| Sensitivity10 dB                       |
| S/N Ratio (AM)45 dB (Analog Broadcast) |
| Sensitivity30 dB                       |

## **Apple CarPlay**

| iPhone Support | iPhone 5 or Newer |
|----------------|-------------------|
| iOS            | iOS 7.1 or Newer  |

## Android Auto

| Wired    | Android 6.0 or Newer  |
|----------|-----------------------|
| Wireless | Android 11.0 or Newer |

#### USB

| USB Spec                                                         | USB 2.0 (High-Speed)                                |
|------------------------------------------------------------------|-----------------------------------------------------|
| USB Current Output                                               | 2A (Max)                                            |
| File System                                                      | FAT32                                               |
| Audio Playback                                                   | MP3, WMA, WAV,<br>FLAC (24 bit/192 kHz)             |
| Video Playback                                                   | AVI, MKV, MOV, WMV.                                 |
| Picture Playback                                                 | JPG, PNG, BMP                                       |
| Flash Drive Support                                              | up to 128GB                                         |
| * Not all listed compres<br>play due to different o<br>contents. | sed files guaranteed to<br>creation methods or file |

## Bluetooth®

| Version                       | v3.0+E.D.R.     |
|-------------------------------|-----------------|
| Audio Code                    | S.B.C.          |
| Profiles                      |                 |
| A2DP v1.2, AVRCP v1.4, GATT   | v1.0, HFP v1.5, |
| PBAP v1.0                     |                 |
| Output Power                  | Class 2         |
| Up to 33 ft (10m), Free-range |                 |

#### Wi-Fi

| Frequency Band                           | .5 GHz |
|------------------------------------------|--------|
| (Only used in wireless connection for Ca | irPlay |
| and Android Auto)                        |        |

Specifications are subject to change without notice.

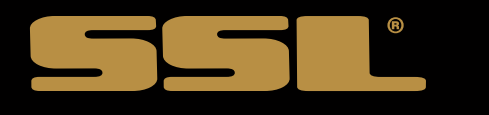

# SOUND STORM LABORATORIES

3451 Lunar Court, Oxnard CA 93030

## **TECHNICAL ASSISTANCE**

www.soundstormlab.com/support 805-751-4855 Customer Service

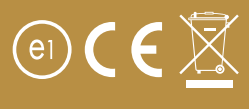

0323

iPhone® is a trademark of Apple Inc., registered in the U.S. and other countries. Apple CarPlay is a trademark of Apple Inc. Sound Storm Laboratories is not affiliated with Apple Inc. The Bluetooth® word mark and logos are registered trademarks owned by Bluetooth SIG, Inc. and any use of such marks by Sound Storm Laboratories is under license. Other trademarks and trade names are those of their respective owners.

Android Auto is a trademark of Google LLC.

Use of the Apple CarPlay logo means that a vehicle user interface meets Apple performance standards. Apple is not responsible for the operation of this vehicle or its compliance with safety and regulatory standards. Please note that the use of this product with iPhone may affect wireless performance.